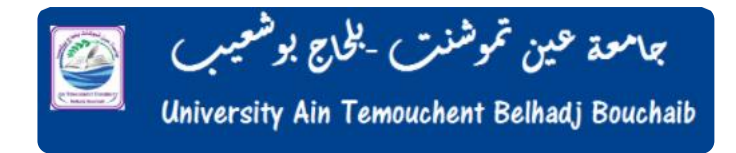

Service : télé- Enseignement Et L'enseignement à Distance

# **TUTORIEL Elearning**

## Création d'un compte Elearning et accès au cours

Vous trouverez ci-dessous, la marche à suivre afin de crée votre espace et télécharger les cours.

### Sommaire

| 1. | Accès à la plateformep                        | age 2 |
|----|-----------------------------------------------|-------|
| 2. | création dun compte sur la plateformepage 3-6 |       |
| 3. | télécharger le courspage 7-9                  |       |

# Accès à la plateforme Elearning

### http://elearning.univ-aintemouchent.edu.dz

| 👔 Elearning - Université D'ain Terri: 🗙 🕂                                                          | - 0                                                         |
|----------------------------------------------------------------------------------------------------|-------------------------------------------------------------|
| $\leftrightarrow$ $\rightarrow$ $\mathbb{C}$ $\mbox{ \ \ \ \ \ \ \ \ \ \ \ \ \ \ \ \ \ \ \$        | 2 G2 G2 G2 G2                                               |
| Non connecté. (Connexion)                                                                          |                                                             |
|                                                                                                    | Français (fr) 👻                                             |
|                                                                                                    | Connexion                                                   |
| Bienvenue sur la plateforme pédagogique Moodle                                                     | Nom d'utilisateur                                           |
| Dès à présent , vous pouvez suivre des cours en ligne ou<br>consulter des ressources pédagogiques. | Mot de passe                                                |
| 🐻 Vidéo : Création d'un compte Moodle                                                              |                                                             |
| Vidéo: Déposer un cours sur la plateforme Moodle                                                   | Se souvenir du nom                                          |
| 🔊 Vidéo : Inscription dans un cours                                                                | CONNEXION                                                   |
| Catégories de cours                                                                                | Créer un compte<br>Mot de passe perdu ?                     |
| معهد الملوم الاقتصادية و التجارية و طوم التسبير (4) •                                              | Formation La Prise De<br>Décision Managériale               |
| <ul> <li>Institut de rechnologie (2)</li> <li>Institut des Sciences (2)</li> </ul>                 | Mercredi 21,28 Mai et 04 Juin<br>2014; une formation sur La |
| S institut des Lettres et des Langues (15)                                                         | été animée par Le Directeur du                              |
| معيد الأداب و اللغات (7) (                                                                         | Abdelmalek.                                                 |
| O Divers (10)                                                                                      | Les participants peuvent                                    |
| Espace Enseignants nouvellement recrutés 2020 (23)                                                 | tolocitargoi la prosontation                                |
|                                                                                                    | Ce plug-in n'est pas<br>pris en charge                      |

## Création nouveau compte Elearning

| Connexion                                                     | Elearning - Université D'ain                                                                                                    |
|---------------------------------------------------------------|----------------------------------------------------------------------------------------------------|
| Nom d'utilisateur                                             | Temouchent -BELHADJ BOUCHAIB                                                                                                    |
|                                                               | Nouveau compte                                                                                                    |
| Mot de passe                                                  | ✓ Tout replier                                                                                                    |
|                                                               | <ul> <li>Créer un compte</li> </ul>                                                                                                    |
| <ul> <li>Se souvenir du nom</li> <li>d'utilisateur</li> </ul> | Nom<br>d'utilisateur<br>Le mot de passe doit comporter au moins 8                                                                                                    |
| CONNEXION<br>Créer un compte                                  | caractère(s), au moins 1 chiffre(s), au moins 1<br>minuscule(s), au moins 1 majuscule(s), au moins 1<br>caractère(s) non-alphanumérique(s) tels que *, - ou #                                                |
| Mot de passe perdu ?                                          | Mot de 0                                                                                                    |
|                                                               | <ul> <li>Plus de détails</li> <li>Adresse de  <ul> <li>courriel</li> <li>Courriel</li> <li>(confirmation)</li> </ul> </li> <li>Prénom <ul> <li>Prénom</li> <li>Image: Choisir un pays</li> </ul> </li> </ul> |
|                                                               | CRÉER MON COMPTE ANNULER<br>Ce formulaire comprend des champs requis, marqués ().                                                                                                    |

Choisir créée un compte vous aurez dirigé vers une nouvelle page, un formulaire s'affiche, vous devez remplir tous les champs obligatoires qui en un signe rouge a coté Pour le mot de passe il faut ou moins une majuscule ; minuscule ; chiffre, un non alphanumérique par exemple : **Centre@2020** 

A la fin cliquer sur le bouton créée mon compte

CRÉER MON COMPTE

#### La plateforme va envoyer un email à votre boite de messagerie

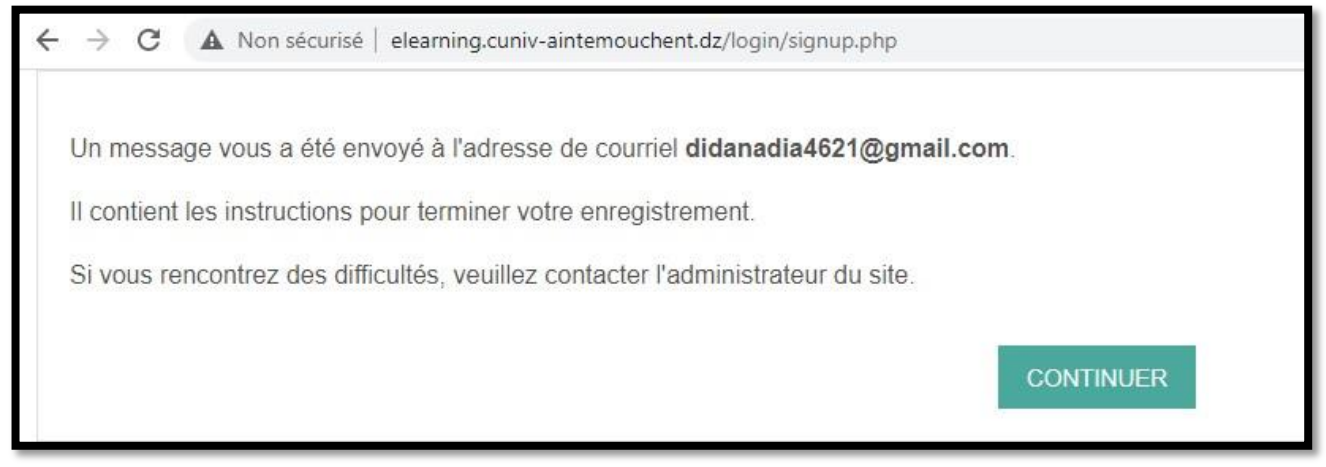

### En ouvrons la boite email :

| - Nouveau message                                                                                                    | □ - C :                                                                                                    | 1-50 sur 190 < >                                                                                                    |
|----------------------------------------------------------------------------------------------------|----------------------------------------------------------------------------------------------------|----------------------------------------------------------------------------------------------------|
| Boîte de récention 65                                                                                                    | Principale                                                                                                    | Réseaux sociaux 🗣 Promotions                                                                                                    |
| Messages suivis                                                                                                    | 🔲 ☆ Admin User (via el.                                                                                                    | Elearning - Centre Universitaire Belha 13:06                                                                                                    |
| Meet                                                                                                    | 🔲 🕁 Google                                                                                                    | Vous pouvez désormais utiliser votre 12:42                                                                                                    |
| Démarrer une réunion                                                                                                    | 🔲 🕁 Google 2                                                                                                    | Alerte de sécurité - Votre mot de pass 12:42                                                                                                    |
|                                                                                                    | 🔲 📩 Google                                                                                                    | Votre compte Google a bien été récup 12:42                                                                                                    |
| <ul> <li>Boîte de réception</li> <li>Messages suivis</li> <li>En attente</li> <li>Messages envoyés</li> <li>Brouillons</li> <li>Plus</li> <li>Démarrer une réunion</li> <li>Rejoindre une réunion</li> </ul> | Elearning - Centre Universita<br>Temouchent : confirmation of<br>Boîte de réception × Ignoré(e) ×<br>Admin User (via elearning.cuniv-aintemouc<br>Bonjour Nadia LABDI, La création d'un compte<br>Admin User (via elearning.cuniv-aintemouc<br>A moi *<br>Bonjour Nadia LABDI,<br>La création d'un compte pour « Elearning - Centr | ire Belhadj Bouchaib - Ain C E C<br>le l'ouverture du compte<br>hent.dz) 13:06 (il y a 18 minutes) 13:06 (il y a 18 minutes) 14<br>pour « Elearning - Centre Universitaire Belhadj Bouchaib - Ain Temouche<br>hent.dz) <noreply@elearning.cu (il="" +="" 13:20="" 4="" a="" minutes)="" s="" s<="" th="" y=""></noreply@elearning.cu> |
| Hangouts                                                                                                    | utilisant votre adresse de courriel. Pour confirmen                                                                                                    | votre enregistrement, veuillez visiter la page web suivante :<br>firm.php?data=EKFFWLY6mGB3kVu/labdinadia                                                                                                    |
| http://elearning.cuniv-ainte                                                                                                    | emouchent.dz/login/confirm.                                                                                                    | php?data=EKFFWLY6mGB3kVu/labdinadia                                                                                                    |

Le lien de confirmation (chaque individu a son propre lien d'activation)

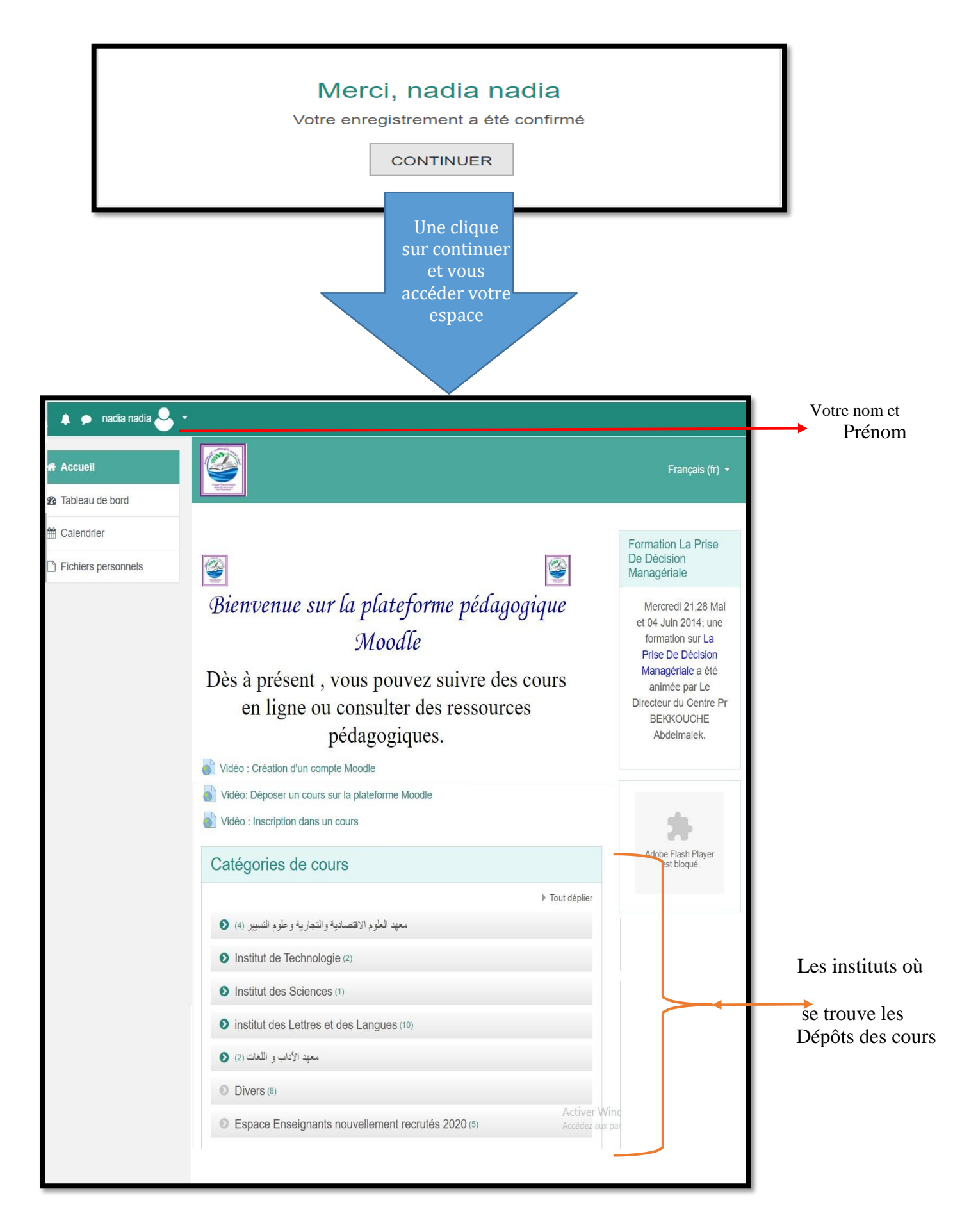

Dans le cas où vous avez possédez déjà un compte mais jamais accéder :

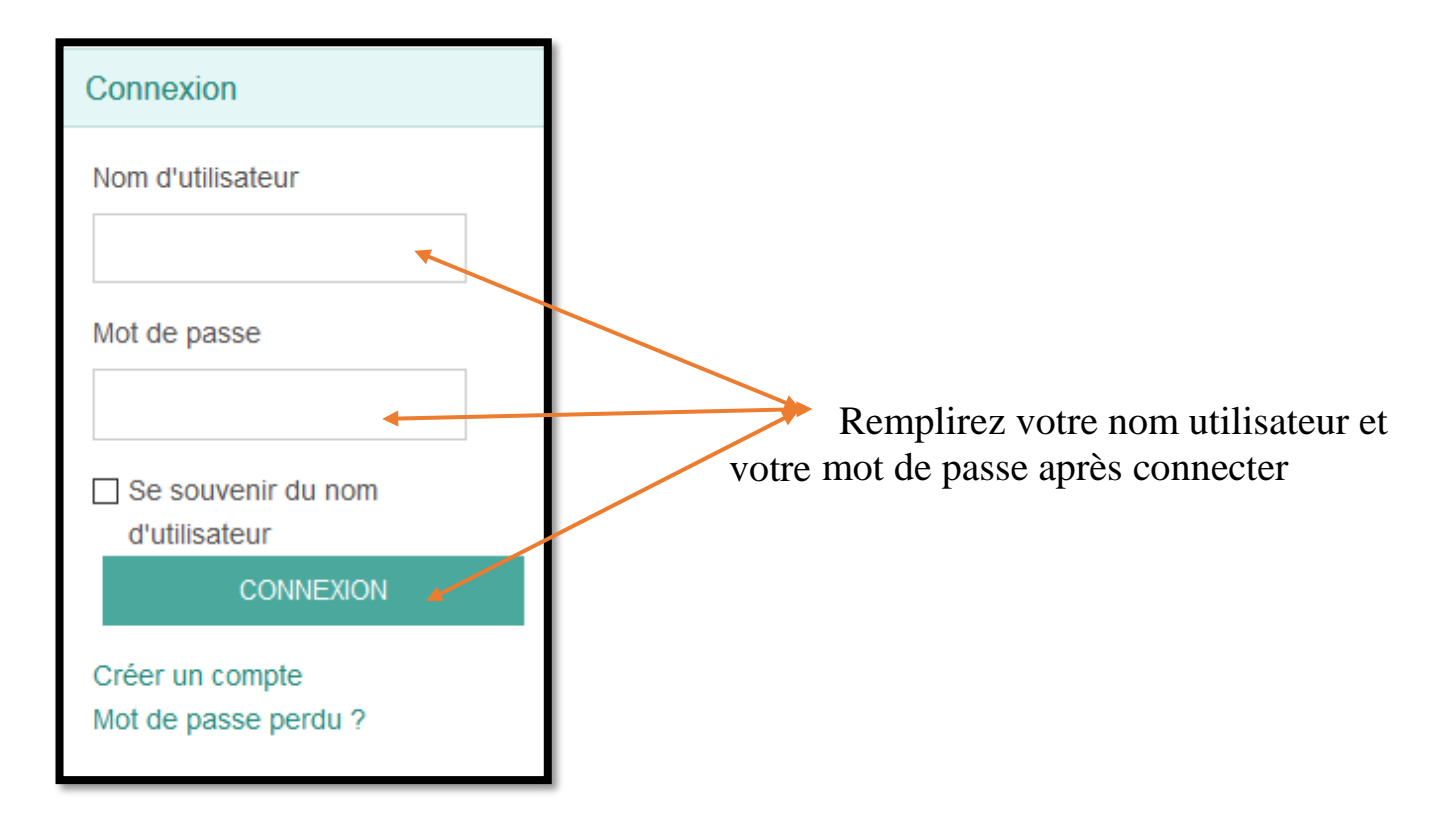

## Comment télécharger le cours

Cliquer sur les rubriques: Institut ; Licence où Master et Choisir le parcours; L'année, le Semestre. Ou bien le chemin que l'enseignant vous a donner Par exemple :

| Catégories de cours                                  |                |
|------------------------------------------------------|----------------|
| r                                                    | ▼ Tout replier |
| معهد العلوم الاقتصادية والتجارية وعلوم التسيير (2) 📀 |                |
| S Institut de Technologie (2)                        |                |
| ♥ Licence                                            |                |
| C Eletrotechnique                                    |                |
| <ul> <li>Electrotechnique</li> </ul>                 |                |
| ♥ Licence 2ème Année                                 |                |
| Semestre 3                                           |                |
| Semestre 4 (8)                                       |                |
| Licence 3ème Année                                   |                |
| Electronique                                         |                |
| Telecommunication (1)                                |                |

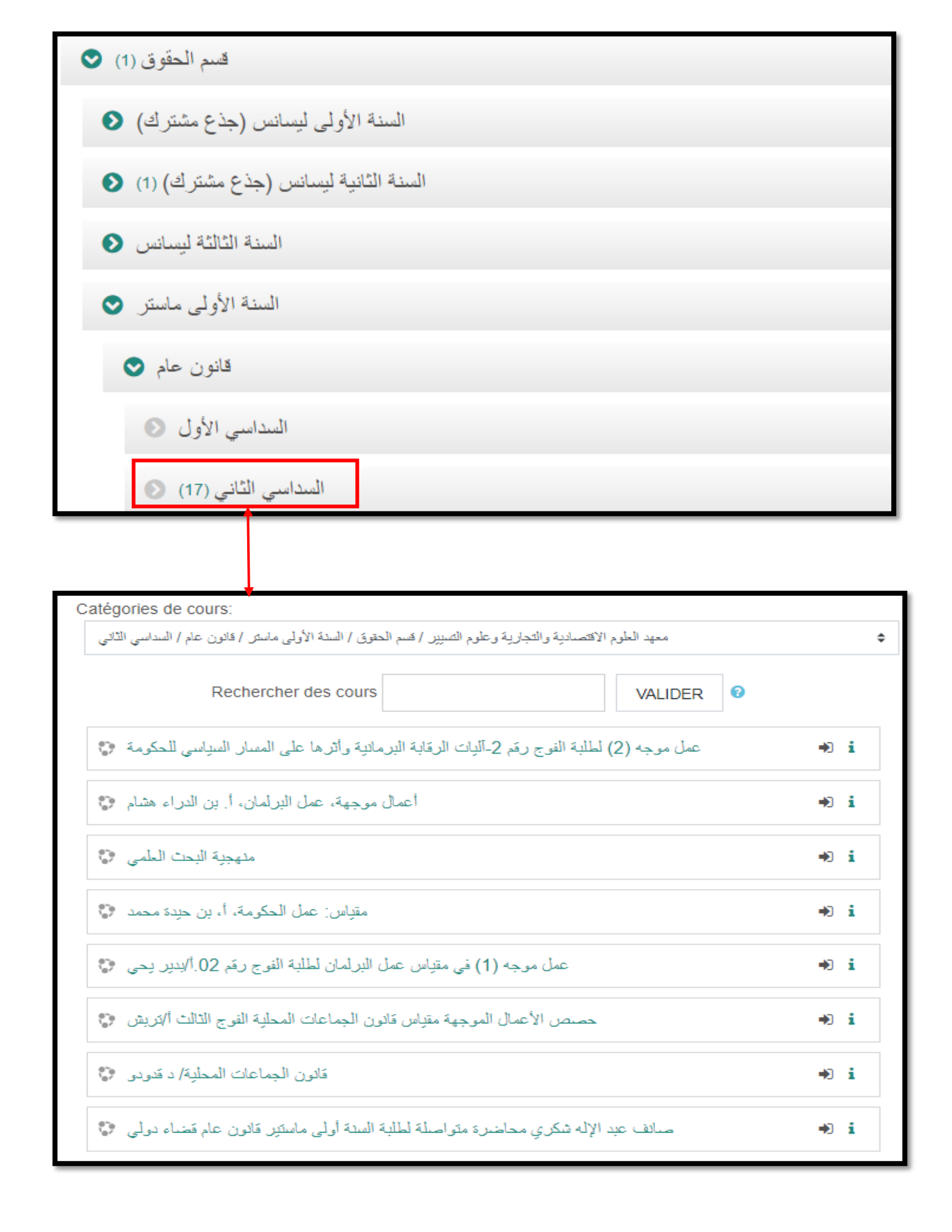

Après avoir choisir le cours une autre page va vous demander d'inscrire dans ce cours un simple clic et vous accéder au cours et bien sur vous aurez la main de téléchargement

| Options d'inscription                          |    |  |  |  |
|------------------------------------------------|----|--|--|--|
| قانون الجماعات المحلية/ د قدودو 🜍              | •2 |  |  |  |
| Teacher: Djamila Guedoudou                     |    |  |  |  |
| <ul> <li>Auto-inscription (Student)</li> </ul> |    |  |  |  |
| Aucune clef d'inscription requise.             |    |  |  |  |
| M'INSCRIRE                                     |    |  |  |  |
|                                                |    |  |  |  |
| Vous être inscrit au cours.                    | ×  |  |  |  |
| Forum des nouvelles                            |    |  |  |  |
| رقابة البرلمان على أعمال الحكومة 🔟             |    |  |  |  |
|                                                |    |  |  |  |
|                                                |    |  |  |  |

Cliquer sur le document pour le télécharger ou imprimer